## **OSU Medicine Remote Two Factor Authentication Self Enrollment**

Access the portal using myaccess.saintfrancis.com

| 🗧 🔿 🙆 https://mya | access.saintfrancis.com/vpn/ | index.html |             | ✓ |
|-------------------|------------------------------|------------|-------------|---|
| Citrix Gateway    | ×                            |            |             |   |
| 🕸 Saint Fr        | ancis                        |            |             |   |
| T Health Syste    | em                           |            |             |   |
|                   |                              |            |             |   |
|                   |                              |            |             |   |
|                   |                              |            |             |   |
|                   |                              |            | д.          |   |
|                   |                              |            | Log in      |   |
|                   |                              |            |             |   |
|                   |                              |            |             |   |
|                   |                              |            | Username    |   |
|                   |                              |            |             |   |
|                   |                              |            | Password    |   |
|                   |                              |            | Log in      |   |
|                   |                              |            |             |   |
|                   |                              |            |             |   |
|                   |                              |            |             |   |
|                   |                              |            |             |   |
|                   |                              |            |             |   |
|                   |                              |            |             |   |
|                   |                              |            |             |   |
|                   |                              |            | 🚺 imprivata |   |
|                   |                              |            |             |   |

Enter the Login and Password in the Log in window. This is the same as the Epic Login / Password.

Imprivata will display an Enrollment message. The user needs to have the Imprivata ID App on their Smartphone.

Select the Enroll new Device

|                                             | Close |
|---------------------------------------------|-------|
| Imprivata ID                                |       |
| Get fast access by approving a notification | on    |
| your smartphone                             |       |

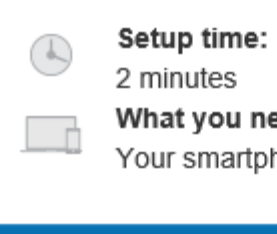

 $\square$ 

What you need: Your smartphone

Enroll Imprivata ID

Using the Imprivata ID on the users Smart Phone. Enter the Serial Number (digits only) and Token Code.

Select the Submit button

Close

×

## Enroll Imprivata ID

- 1. Download and open the Imprivata ID app on your smartphone
- 2. Turn on notifications and other relevant permissions as prompted
- Enter the serial number and token code from the app below

IMPR 1234 5678

123456

Enrolling your phone in Imprivata ID allows us to use your phone to enable fast and secure logins.

> Submit Back

> > İ imprivata<sup>.</sup>

A confirmation screen will appear after successful self-enrollment.

Select the Done button to continue to the StoreFront Login screen.

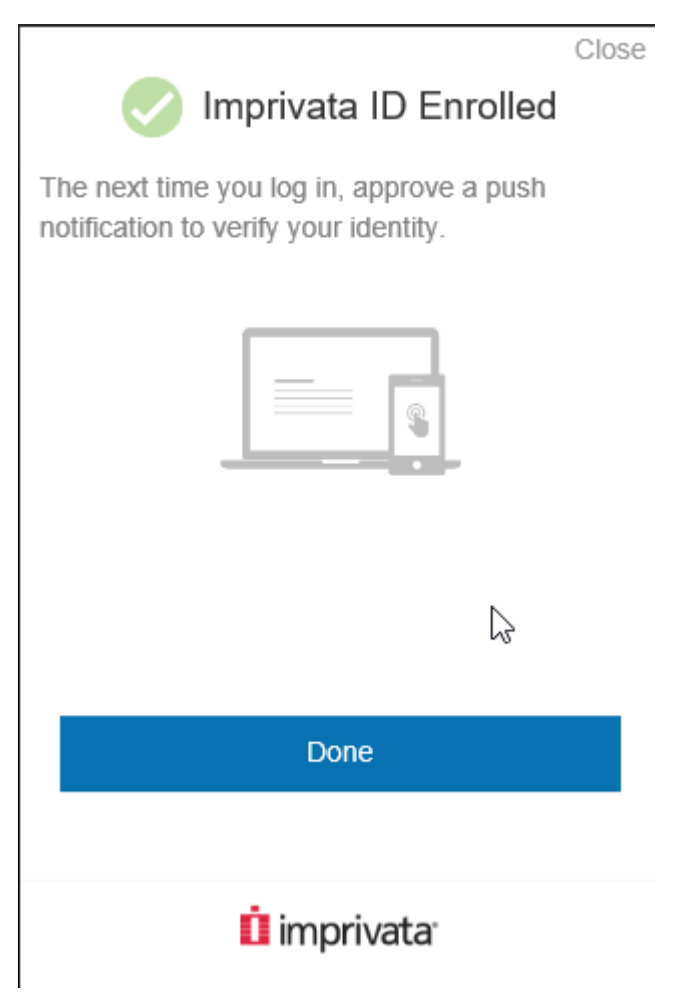